# New Printing (PrintQ)

Adding funds (Queen's PaperCut MF)

• <u>https://printq.queensu.ca/</u>

| Queen's University   |           |                          |              |                                    | l .                |
|----------------------|-----------|--------------------------|--------------|------------------------------------|--------------------|
| ✓ Summary            | Summary   |                          |              |                                    |                    |
| 8) Rates             |           |                          |              |                                    |                    |
| C Redeem Card        | BALANCE   | (i) PRINT                | JOBS         | PAGES                              | _                  |
| C Transfers          | \$0.00    | 0                        |              | 0                                  |                    |
| Transaction History  | Activity  |                          |              | Environmental Impact               |                    |
| Recent Print Jobs    | Picture,  | Balance history for doct |              | Line of incluse impacts            |                    |
| Jobs Pending Release | \$0.00    | Datarios Hackiy in door  |              | Ø 0.0% of a tree                   |                    |
| Change Details       | \$0.00    |                          |              | \$ \$ 0 g of CO2                   |                    |
| Web Print            | \$0.00 -  |                          |              | 0.0 hours running a 60W light bulb |                    |
| Add Credit           | ¥0.00     |                          |              |                                    |                    |
| P Mobility Print     | -\$0.00   |                          |              |                                    |                    |
|                      | -\$0.00   |                          |              |                                    |                    |
|                      | -\$0.00 - |                          |              |                                    |                    |
|                      | -\$0.00   |                          |              | V V V                              |                    |
|                      | -\$0,00 - | 28 Dec 4 Jan 1<br>Day    | 1 Jan 18 Jan |                                    | Since Dec 14, 2021 |
|                      |           |                          |              | Environmental Dashboard            | 4                  |

- Click on "Add Credit" and choose one of the preset amounts from the dropdown menu
- Fill out the payment form

### Create a Print Job

- 1. Select the PrintQ Printer from the list of printers
- 2. Select Print

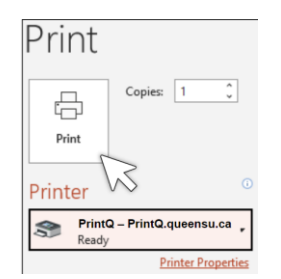

## Printer instructions available at the printers

- Go to the printers to release print jobs
- Tap on the screen to wake device from sleep mode
- Under NetID and password OR student ID number and pin to authenticate
- Once logged in, select options listed in image below: Print, Device Functions, or Scan.

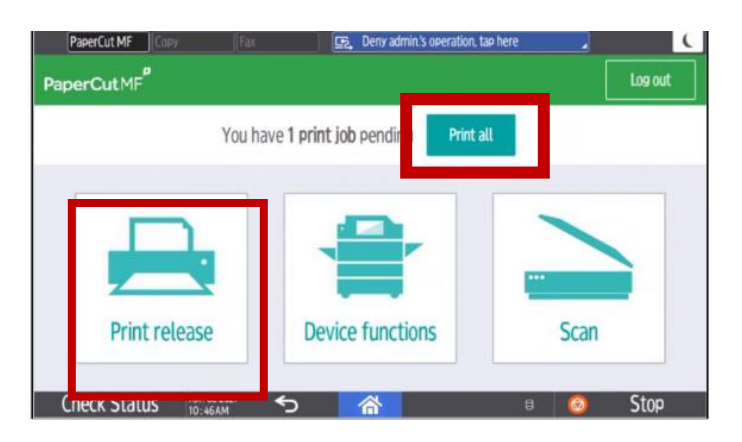

### Print All

- Press Print All to release print jobs
- Press Print to confirm and release and collect your printouts from the printer.

#### OR

#### **Print Release**

- Select Print Release
- Authenticate at device
- Tap Print release
- Select the checkbox next to the document(s) to print and then tap the **Print** button
- Collect your printouts from the printer

For both printing options, you can change your options to grayscale or colour printing.

# **Deleting Jobs**

• To delete a print job, select the documents and press the trash can icon.